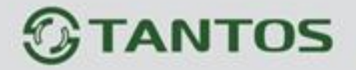

|   | МОНИТОР ВИДЕОДОМОФОНА                                |
|---|------------------------------------------------------|
| Г | ІАСПОРТ И РУКОВОДСТВО ПО УСТАНОВКЕ І<br>ЭКСПЛУАТАЦИИ |
|   | EasyMon<br>EasyMon-4W<br>EasyMon-WiFi                |
|   |                                                      |
|   |                                                      |

Производитель оставляет за собой право вносить изменения в характеристики и функции изделия без предварительного уведомления, в целях повышения качества и производительности изделия.

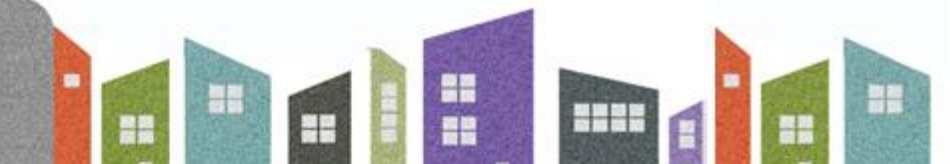

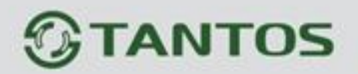

# Оглавление

| Замечания и предупреждения. Назначение изделия                                  | 1  |
|---------------------------------------------------------------------------------|----|
| Особенности                                                                     | 2  |
| Комплект поставки                                                               | 2  |
| Функции и названия элементов монитора                                           | 3  |
| Схемы подключения                                                               | 4  |
| Общая схема подключения                                                         | 5  |
| Структурная схема домофонной системы                                            | 6  |
| Подключение монитора                                                            | 7  |
| Установка                                                                       | 8  |
| Работа с монитором                                                              | 9  |
| Основное меню монитора                                                          | 9  |
| Описание значков главного меню                                                  | 9  |
| Описание значков области уведомлений                                            | 10 |
| Вызов от посетителя                                                             | 10 |
| Описание значков панели управления при вызове                                   | 10 |
| Вызов консьержа, охраны или других абонентов, журнал вызовов, настройки вызовов | 11 |
| Журнал принятых или пропущенных вызовов                                         | 12 |
| Настройка вызовов                                                               | 13 |
| Вызов другого жильца по интеркому                                               | 13 |
| Сообщения                                                                       | 14 |
| Просмотр изображения с вызывных панелей или видеокамер                          | 16 |
| Сигнализация                                                                    | 17 |
| Просмотр сохраненных вручную фотографий на microSD карте                        | 18 |
| Пользовательские настройки                                                      | 19 |
| Системные настройки                                                             | 19 |
| Диапазоны нумераций квартир                                                     | 21 |
| WEB страница монитора                                                           | 22 |
| User Management Page                                                            | 22 |
| Maintenance Page                                                                | 23 |
| Характеристики                                                                  | 23 |
| Сертификация, гарантийные обязательства, утилизация                             | 23 |

.....

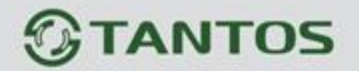

## Замечания и предупреждения

Внимание: в мониторе используется собственная система питания passive POE, подключение к стандартным POE коммутаторам для питания устройств не допускается.

Для предотвращения нанесения вреда здоровью и имуществу внимательно ознакомьтесь с данным разделом.

#### При эксплуатации изделия запрещается:

- 1. Устанавливать изделие в непроветриваемых нишах или замуровывать изделие в стену. Это может вызвать повреждение изделия или пожар.
- 2. Самостоятельно разбирать, ремонтировать или модернизировать изделие. Это может вызвать поражение электрическим током, пожар или повреждение изделия.
- 3. Подключать к изделию другие устройства без отключения питания. Это может вызвать повреждения других устройств и изделия.
- 4. Использовать изделия во влажных помещениях. Это может вызвать поражение электрическим током или пожар.
- 5. Использовать воду или другие жидкости для чистки изделия. Используйте только сухую ткань, чтобы избежать поражения электрическим током.

#### Замечания по эксплуатации изделия:

- 1. Монитор при работе может быть теплым, это не является неисправностью изделия.
- 2. Избегайте попадания прямых солнечных лучей на изделие и не размещайте изделие вблизи нагревательных элементов.
- 3. Избегайте попадания посторонних предметов в корпус изделия. Это может вызвать повреждение изделия.
- 4. Не размещайте какие-либо предметы на корпусе изделия.
- 5. Если изделие издает странный шум, отключите монитор и обратитесь в сервисный центр.

#### В случае выявления неисправности изделия обратитесь в сервисный центр поставщика.

Адрес гарантийного сервисного центра ООО «ТАНТОС»: 129337 г. Москва, улица Красная Сосна, дом 2, корп. 1, стр.1, телефон +7 (495) 739-22-83, доб. 6204

Производитель не несет ответственности за любой вред, нанесенный вследствие неправильного использования изделия.

#### Назначение изделия

Монитор видеодомофона является технически сложным устройством бытового назначения. Монитор предназначен для установки внутри помещения для общения с посетителем через внешние вызывные панели, просмотра изображения от вызывных панелей или подключенных видеокамер, открывания двери или ворот, а также для записи изображений или видео от вызывных панелей или видеокамер на внутреннюю память или microSD карту. Несколько мониторов могут быть объединены в одну систему с адресным интеркомом между ними.

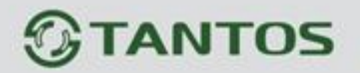

# Особенности

- 1. Сенсорный емкостной экран с диагональю 7 дюймов и разрешением 1024х600 пикселей
- 2. Автоматическая или ручная запись видео или фото при вызове/просмотре на microSD или внутреннюю память (128Мб: 100 фото или 10 видеозаписей)
- 3. Поддержка microSD карты формата SDHC от 8 до 32 Гб
- 4. Запись звонков с голосовым сообщением посетителя
- 5. До 5 мониторов в интеркоме
- 6. Поддержка подключения обычной кнопки вызова (вход зоны сигнализации №8)
- 7. 10 мелодий вызова с индивидуальной настройкой
- 8. Поддержка проводной сигнализации на 8 зон
- 9. Питание passive POE 18V или DC 12V
- 10. Накладной монтаж
- 11. Подключение индивидуальной 4-х проводной вызывной панели (только для моделей EasyMon-4W и EasyMon-WiFi)
- 12. Встроенный модуль Wi-Fi для отправки уведомлений о вызове и срабатывании сигнализации на смартфон в приложение «*vhOme 2.2*» (только для EasyMon-WiFi)

#### Внимание:

• Мониторы рассчитаны на работу только в составе многоквартирной системы с вызывными панелями EasyBuild.

## Комплект поставки

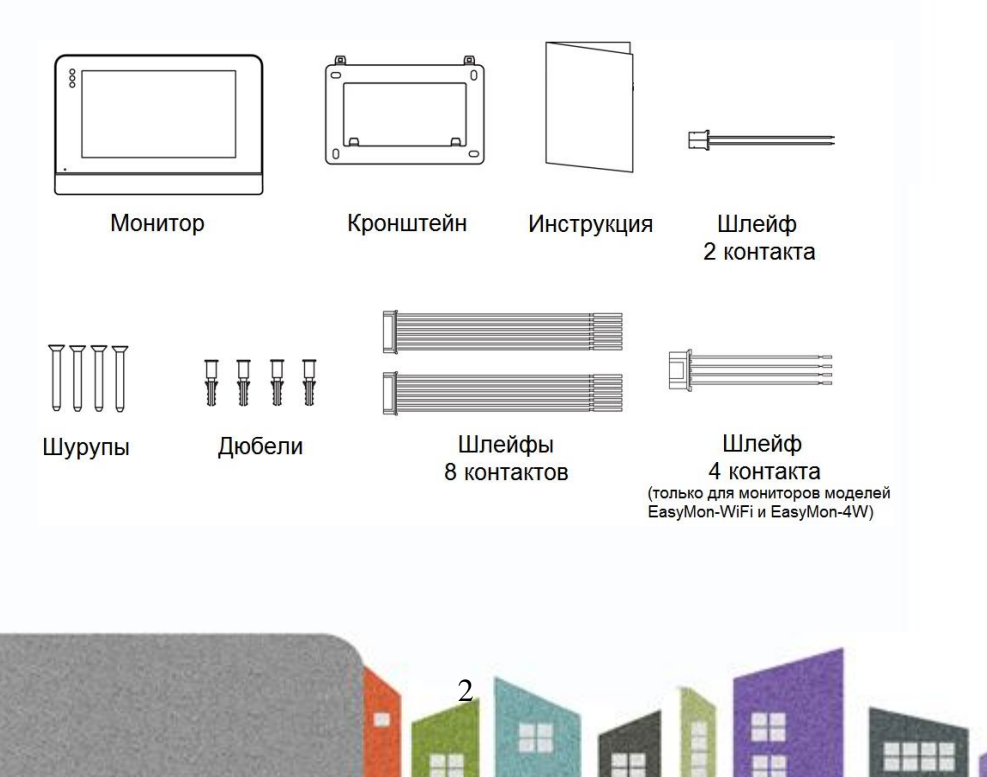

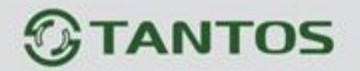

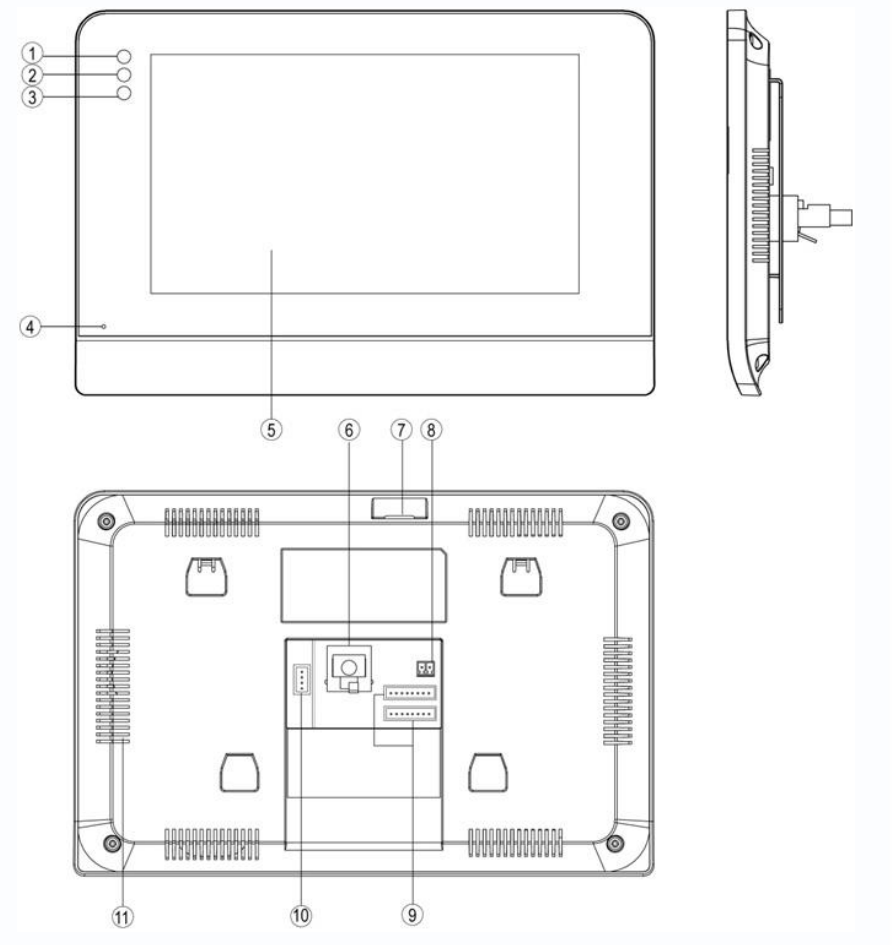

# Функции и названия элементов монитора

| N⁰ | Название                    | Назначение                                                                                  |  |  |
|----|-----------------------------|---------------------------------------------------------------------------------------------|--|--|
| 1  | Индикатор питания           | Включен при подаче питания                                                                  |  |  |
| 2  | Индикатор новых записей     | Мигает при наличии новых фото/сообщений                                                     |  |  |
| 3  | Индикатор «Тревога»         | Мигает, если были срабатывания сигнализации                                                 |  |  |
| 4  | Микрофон                    |                                                                                             |  |  |
| 5  | Экран                       | Сенсорный цифровой ТFT экран                                                                |  |  |
| 6  | Разъем подключения Ethernet | Подключение локальной сети                                                                  |  |  |
| 7  | Слот для microSD карты      | от 8 до 32 Гб                                                                               |  |  |
| 8  | Разъем питания              | Подключение внешнего питания 12В/1А                                                         |  |  |
| 9  | 2 разъема по 8 контактов    | Подключение шлейфов сигнализации (8 зон)                                                    |  |  |
| 10 | Вход вызывной панели        | Подключение 4-х проводной вызывной панели (только для мониторов EasyMon-4W и EasyMon-Wi-Fi) |  |  |
| 11 | Динамик                     |                                                                                             |  |  |

3

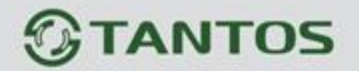

# Схемы подключения

Допускается последовательное подключение коммутаторов Easy-SW друг к другу, не более 15 штук, согласно данной схеме:

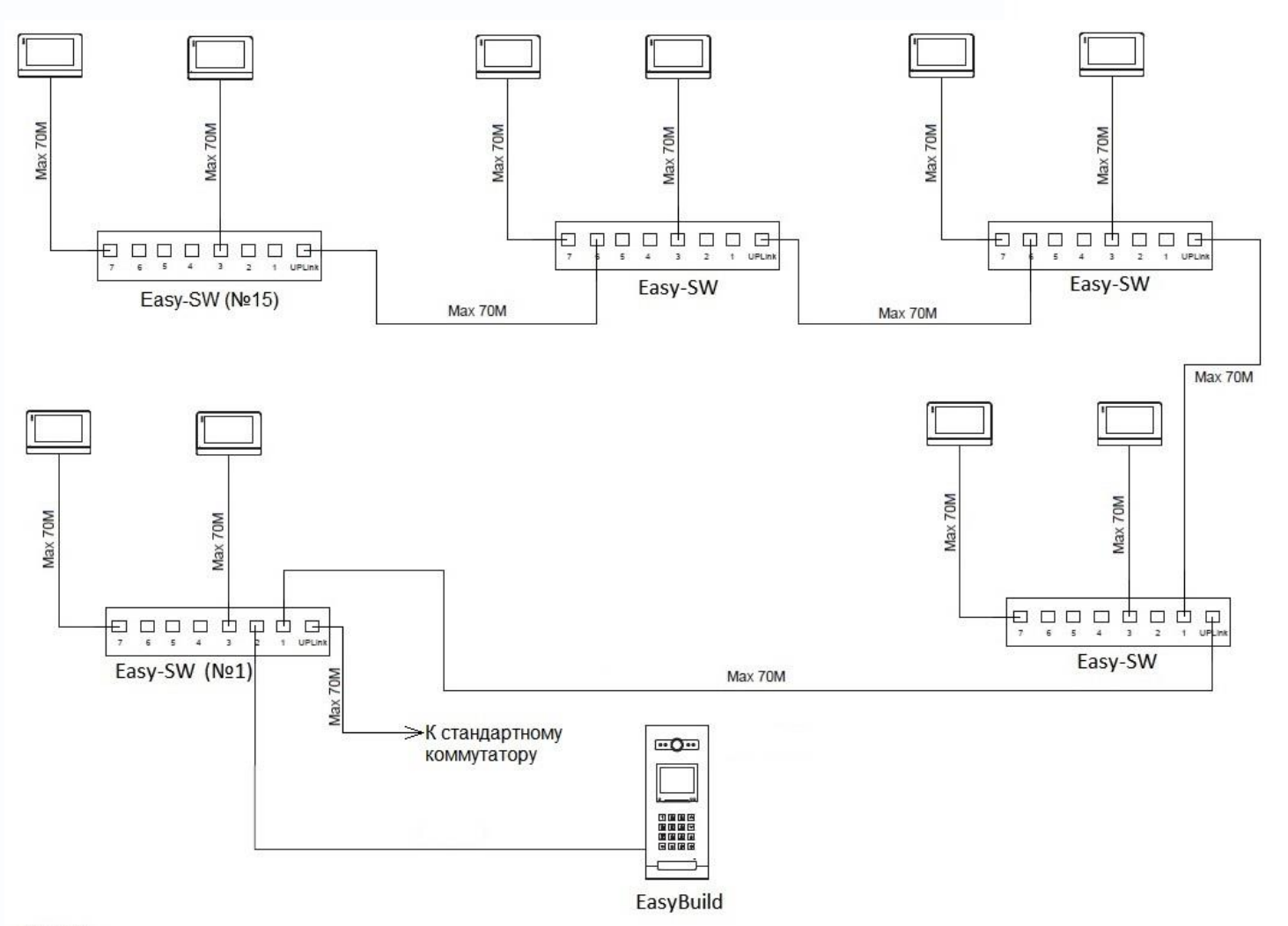

T

-----

#### Важно:

1. Вы можете подключить один из семи портов РОЕ к порту UP-Link следующего коммутатора

2. Рекомендуется подключать не более 15 штук Easy-SW последовательно

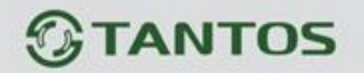

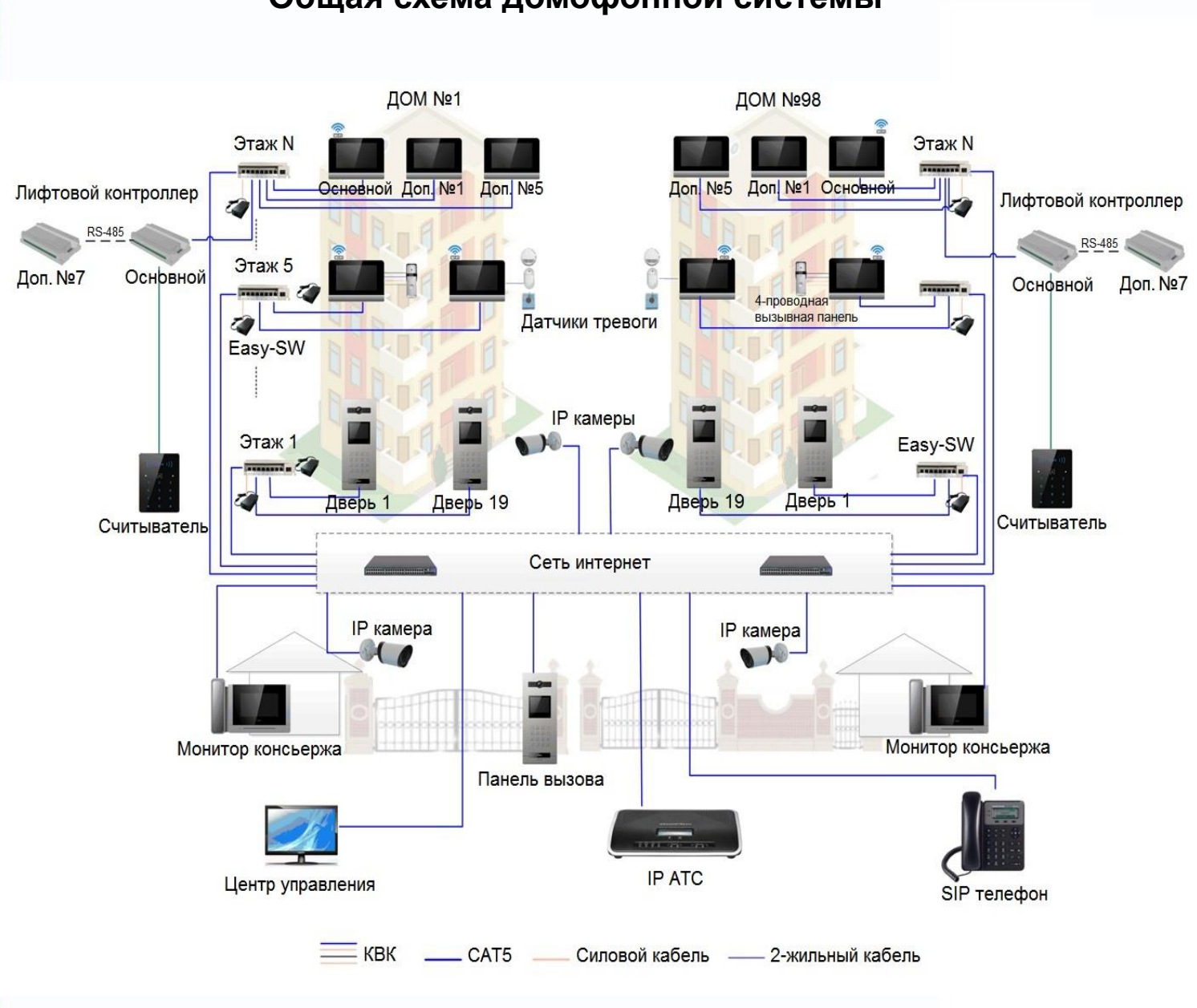

# Общая схема домофонной системы

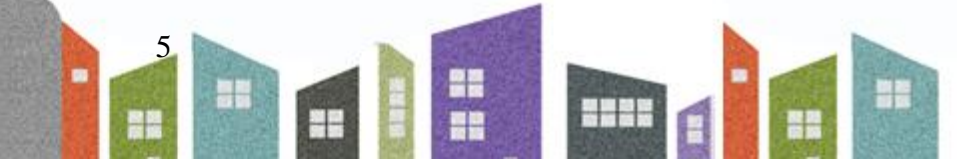

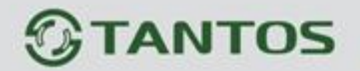

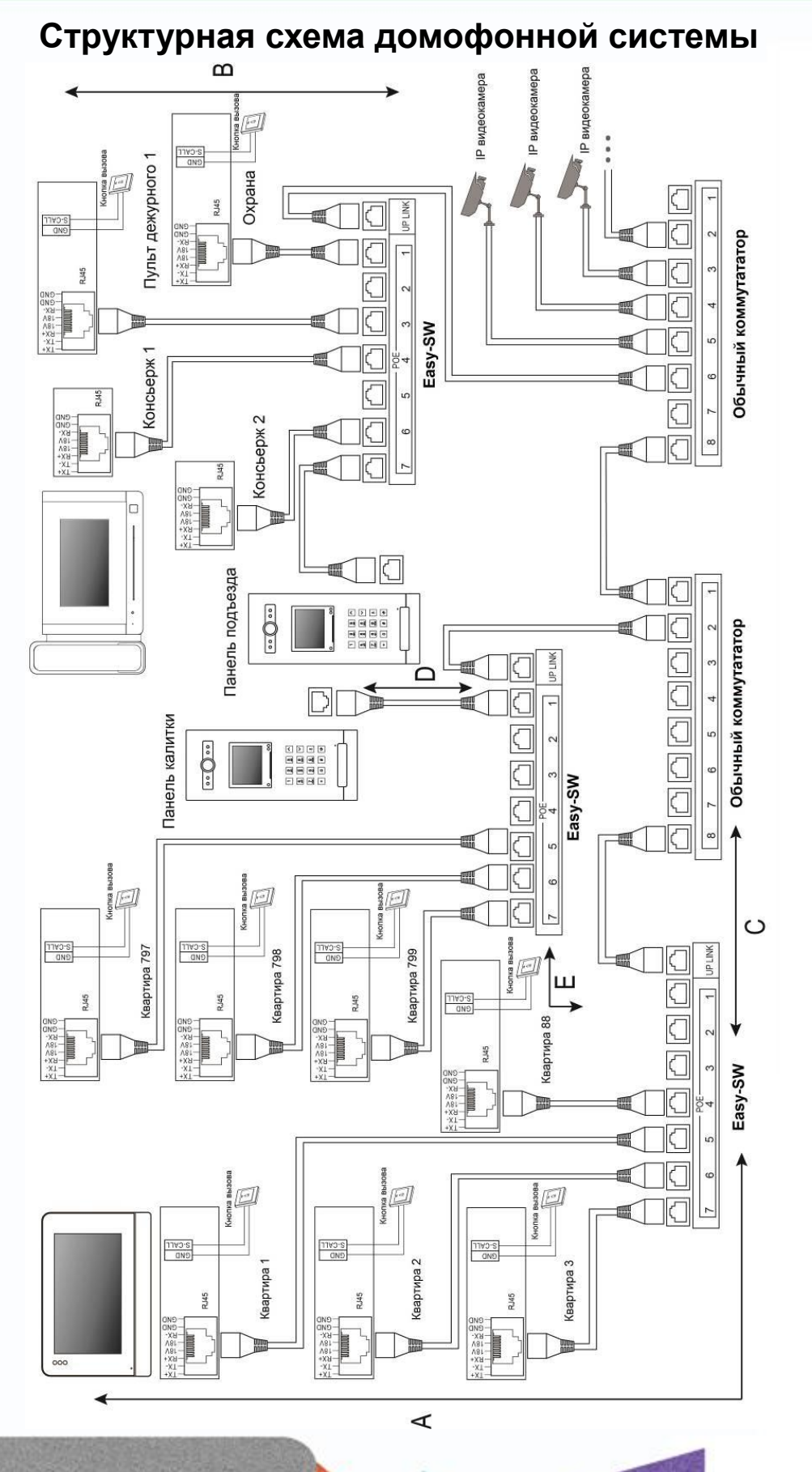

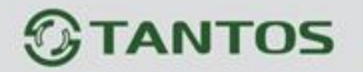

- А Дистанция от монитора до коммутатора Easy-SW.
- В Дистанция от пульта консьержа (охраны) до коммутатора Easy-SW.
- С Дистанция от стандартного коммутатора до коммутатора Easy-SW.
- D Дистанция от коммутатора Easy-SW до вызывной панели Easy Build.
- Е Дистанция от коммутатора Easy-SW до коммутатора Easy-SW.

| Кабель           | А    | В    | С    | D    | E    |
|------------------|------|------|------|------|------|
| UTP категории 5E | ≤70m | ≤70m | ≤70m | ≤70m | ≤70m |

#### Подключение монитора

#### ВНИМАНИЕ:

- В мониторе EasyMon разъем подключения 4-проводной панели не используется.
- Подключение стандартной кнопки вызова производится на вход ALM8 после предварительной настройки данной зоны в настройках монитора. Уведомления в мобильное приложение от стандартной кнопки вызова не приходят! Функция кнопки вызова предназначена для того, чтобы оповестить абонента о том, что посетитель находится непосредственно рядом с дверью.

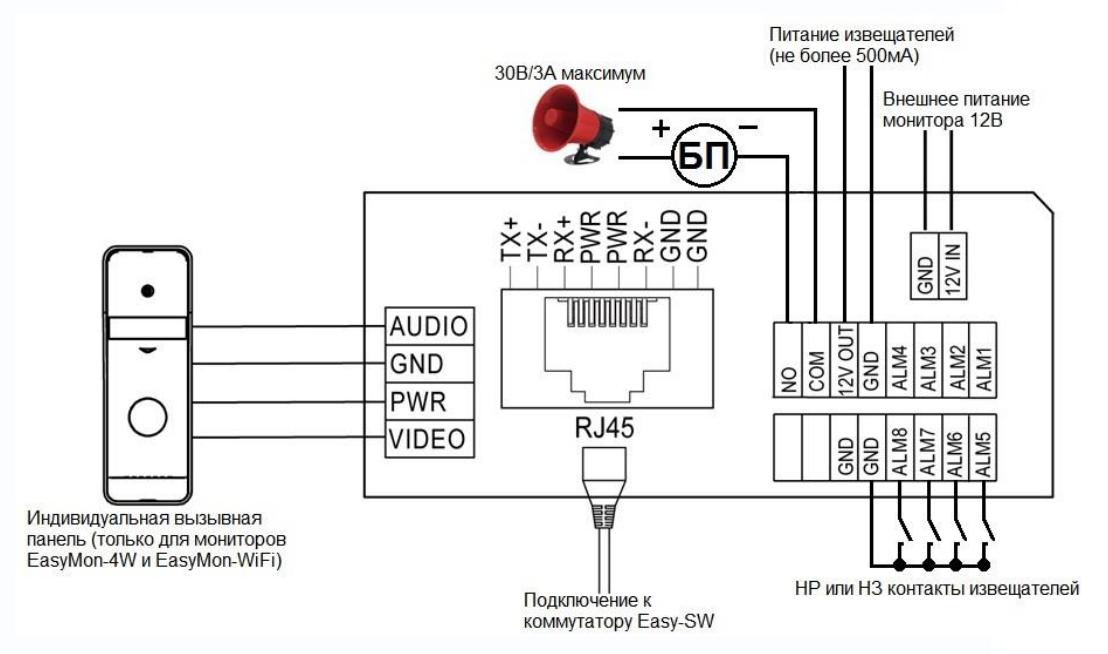

#### Цветовая маркировка и назначение проводов шлейфов

| Цвет провода | Назначение                   |
|--------------|------------------------------|
| Белый        | Аудио                        |
| Черный       | Общий                        |
| Красный      | +12В питание вызывной панели |
| Желтый       | Видео                        |

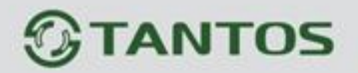

#### Шлейф подключения извещателей

| Цвет провода | Назначение                                               |
|--------------|----------------------------------------------------------|
| Желтый       | Зона 1 / Зона 5                                          |
| Белый        | Зона 2 / Зона 6                                          |
| Синий        | Зона 3 / Зона 7                                          |
| Зеленый      | Зона 4 / Зона 8                                          |
| Черный       | Общий / Общий                                            |
| Красный      | Выход +12В активируемый при постановке на охрану / Общий |
| Красный      | Общий                                                    |
| Черный       | Тревожный выход (НР контакт, 30В/3А)                     |

Внимание: Максимальный ток по выходам +12В не более 500мА.

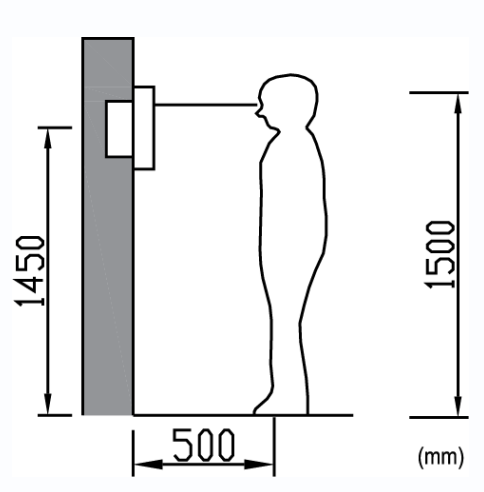

## Установка

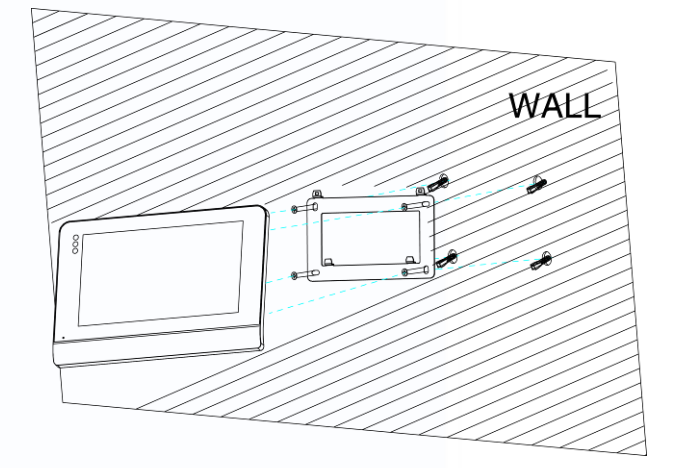

- 1. Определите место установки монитора. Высота установки выбирается пользователем. Рекомендуемая высота установки монитора: 1,5 метра.
- 2. Не подключайте питание до окончания выполнения всех подключений.
- 3. Снимите кронштейн с монитора.
- 4. Установите кронштейн монитора на стену.
- 5. Подключите кабели, согласно приведенной ранее схеме.
- 6. Закрепите монитор на кронштейне.

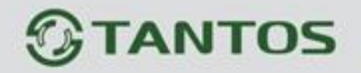

# Работа с монитором

#### Основное меню монитора

В режиме ожидания нажмите на любое место экрана, на экране отобразится основное меню, как показано на рисунке.

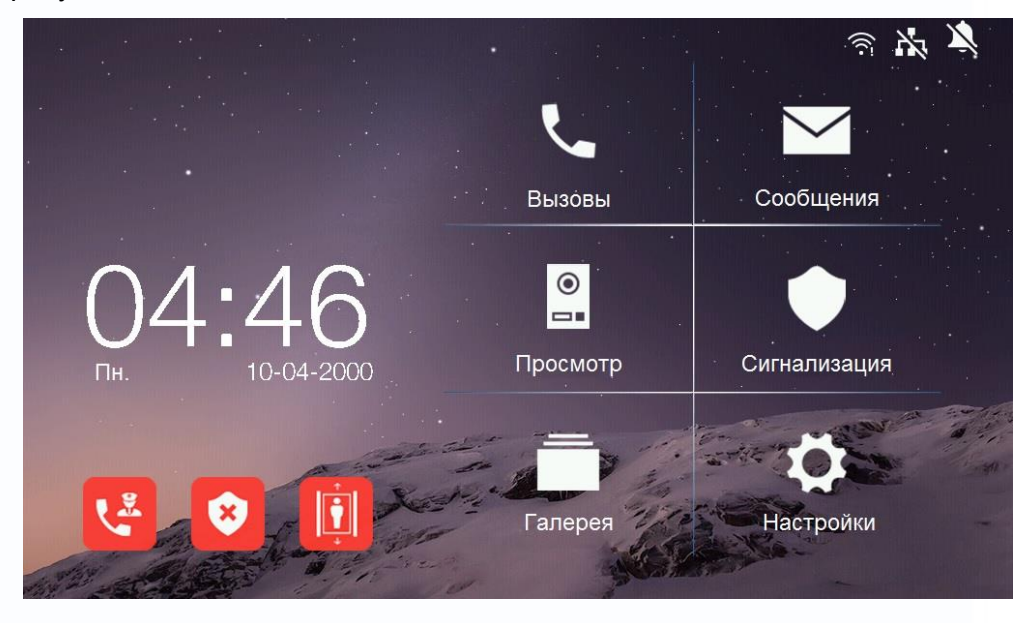

#### Описание значков главного меню

| 5           | Вход в меню вызовов                                                                                                   | $\searrow$ | Вход в меню управления<br>сообщениями |  |
|-------------|----------------------------------------------------------------------------------------------------|------------|---------------------------------------|--|
|             | Просмотр вызывных<br>панелей или<br>видеокамер                                                                        |            | Управление сигнализацией              |  |
|             | Просмотр записей на<br>microSD карте                                                                                  | \$         | Вход в меню настроек                  |  |
| <b>F</b> ee | Вызов консьержа/охраны                                                                                                |            |                                       |  |
| 8           | Постановка/снятие с охраны (пароль по умолчанию: 9999)                                                                |            |                                       |  |
|             | Управление лифтом (активируется в Системных настройках и работает при<br>условии подключенного лифтового контроллера) |            |                                       |  |

Q

-

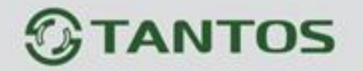

#### Описание значков области уведомлений

| $\overset{\sim}{\!\!\!\!\!\!\!\!\!\!\!\!\!\!\!\!\!\!\!\!\!\!\!\!\!\!\!\!\!\!\!\!\!\!\!$ | Отсутствует подключение к сети Ethernet |
|-----------------------------------------------------------------------------------------|-----------------------------------------|
| X                                                                                       | Режим «Не беспокоить» включен           |
| (((·                                                                                    | Wi-Fi подключен                         |

#### Вызов от посетителя

При звонке с вызывной панели монитор будет издавать сигнал вызова. Нажмите значок и на экране для ответа на вызов. Для открывания замка нажмите кнопку и выберите, что необходимо открыть, дверь или ворота. Если вы не ответите на вызов, монитор перейдет в режим ожидания по окончании заданного времени звучания сигнала вызова.

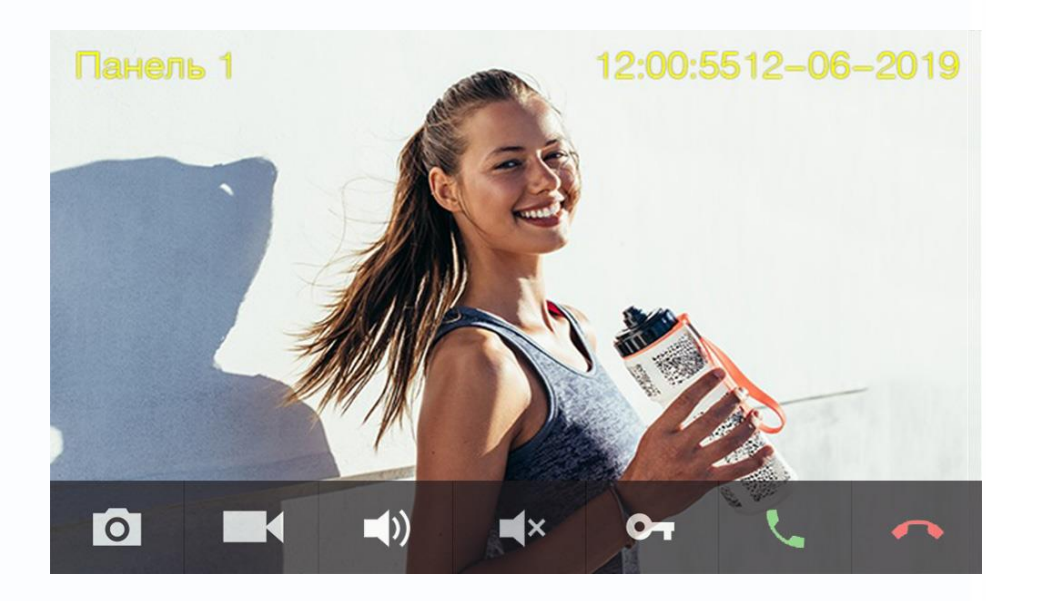

#### Описание значков панели управления при вызове

| 0  | Сделать фото               | ľ | Записать видео       |
|----|----------------------------|---|----------------------|
|    | Настройка громкости вызова | × | Отключение микрофона |
| 70 | Открывание замка           | J | Ответ на вызов       |
|    | Окончание разговора        |   |                      |

10

+

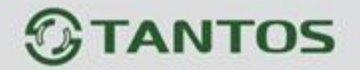

# Вызов консьержа, охраны или других абонентов, журнал вызовов, настройки вызовов

Нажмите значок

**Ч**для входа в меню вызовов.

Вы можете набрать номер нужного абонента или перейти в список контактов, нажав кнопку «Контакты».

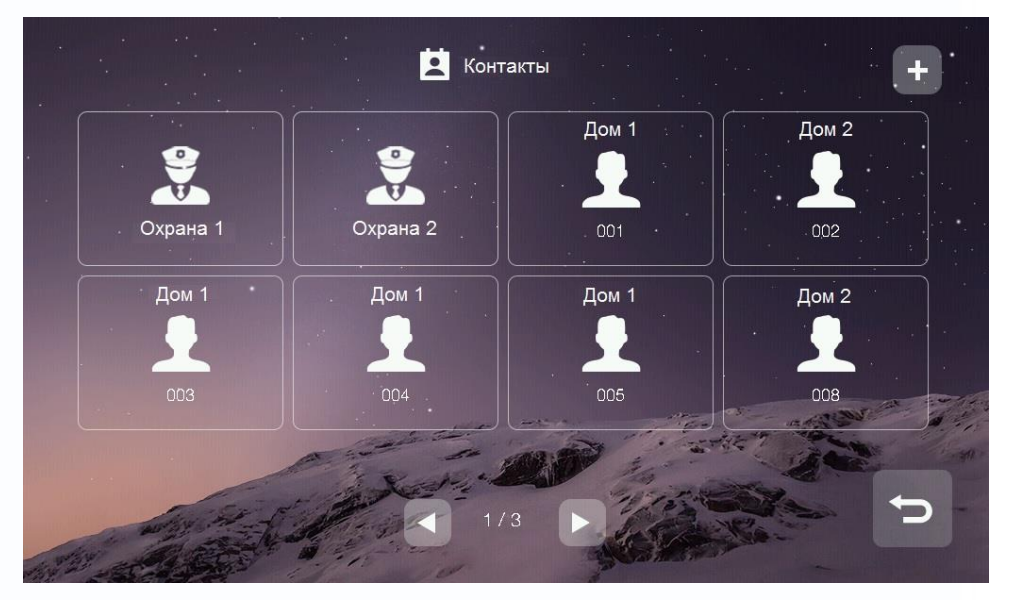

Для добавления нового контакта нажмите на значок «+» в правом вернем углу, на экране будет

отображены все доступные контакты. Выберите нужного абонента и нажмите значок с для возврата на страницу контактов.

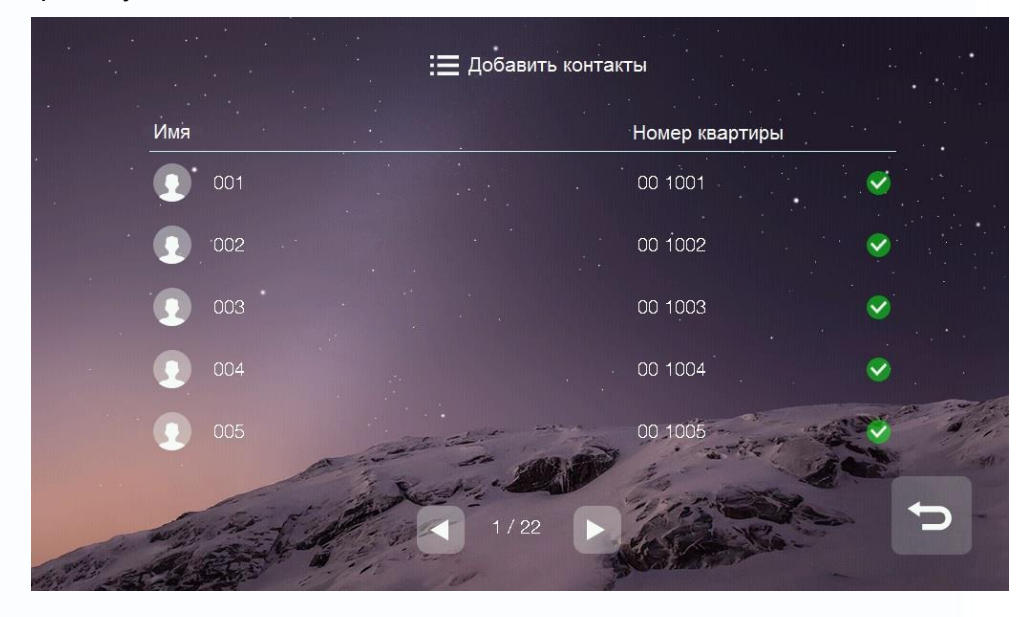

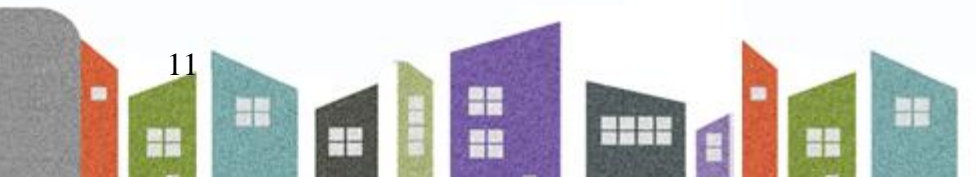

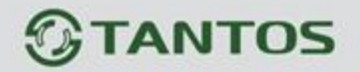

#### Журнал принятых или пропущенных вызовов

Для отображения журнала вызовов нажмите кнопку «Журнал». Для просмотра только пропущенных вызовов включите опцию «Пропущенные» в левом нижнем углу.

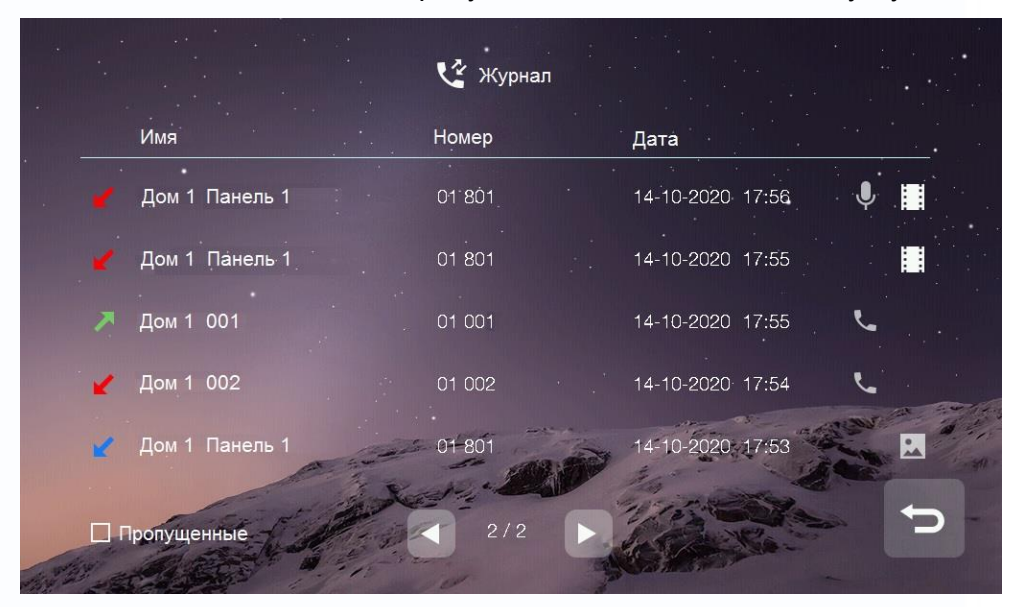

При просмотре журнала вы можете:

- Прослушать оставленное сообщение, нажав значок
- Просмотреть автоматически сохраненное фото, нажав значок 📖, или видео 🛄
- Перезвонить абоненту, нажав значок 📐

#### Примечание:

Для удаления записи из журнала нажмите на удаляемую запись и удерживайте 2 секунды.
 Вы можете удалить только данную запись или очистить весь журнал.

12

• В журнале сохраняются только последние 100 вызовов.

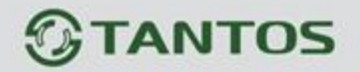

#### Настройка вызовов

Нажмите кнопку «Настройки» для входа в меню:

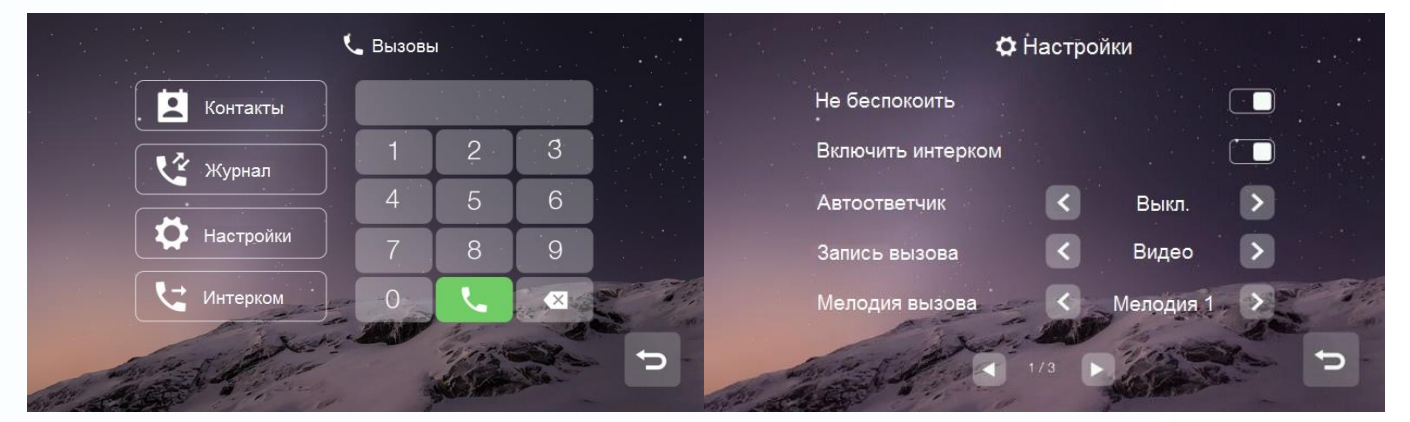

В данном меню вы можете:

- Включить или выключить функцию «Не беспокоить».
- Включить или выключить на вашем мониторе возможность вызова и разговора по интеркому с другими жильцами.
- Настроить отправку сообщения об отсутствии (немедленно, с задержкой, выключено).
- Установить мелодии вызова для вызывных панелей, интеркома, консьержа и кнопки вызова.
- Выбрать мелодию для обратного звонка.
- Настроить громкость для мелодий вызова и разговора.

#### Вызов другого жильца по интеркому

Вы можете выбрать жильца из списка контактов или набрать номер его квартиры.

При наборе номера квартиры другого жильца, проживающего в вашем доме, просто наберите его номер квартиры и нажмите кнопку вызова.

Если вызываемый абонент живет в другом доме, то необходимо набрать сначала номер его дома, а затем номер квартиры в формате **XX XXXX**, где первые две цифры – это номер дома, а остальные четыре – номер квартиры, например, для вызова квартиры №101 дома №1 введите адрес 01 0101 и нажмите кнопку вызова.

Примечание: В качестве примера рассматривается 4-значный диапазон нумерации квартир. Подробнее о диапазонах нумерации квартир смотрите в разделе «Диапазоны нумераций квартир» (стр. 25).

13

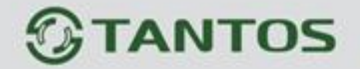

При вызове вы увидите данный интерфейс:

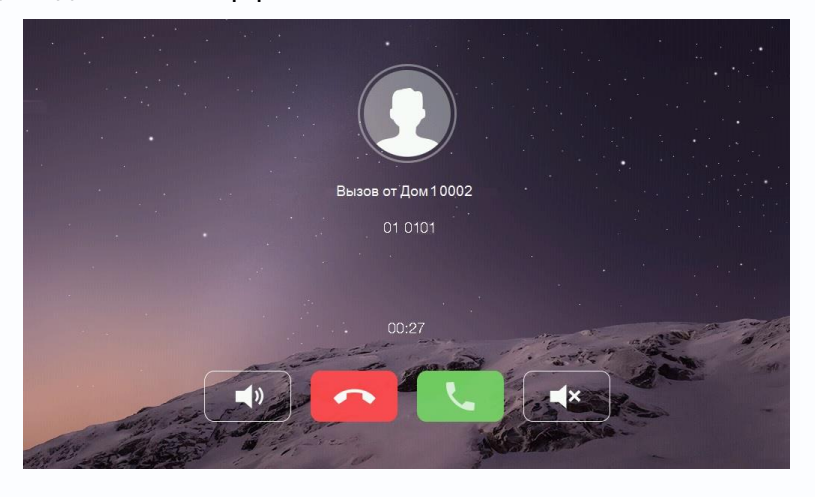

Вызов дополнительного монитора по интеркому

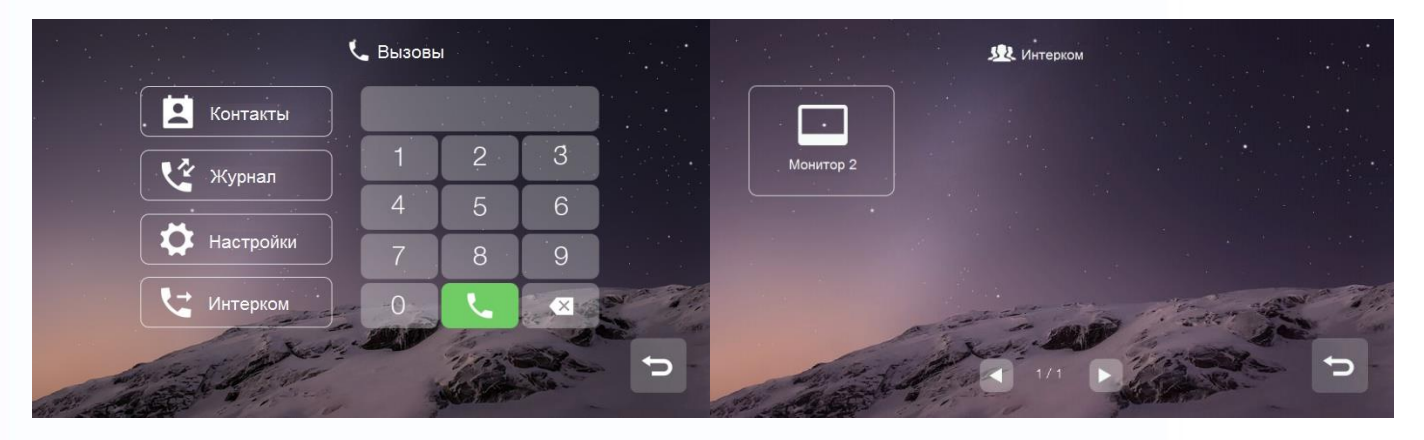

Вы можете выбрать необходимый дополнительный монитор для звонка в меню «Вызовы» - «Интерком».

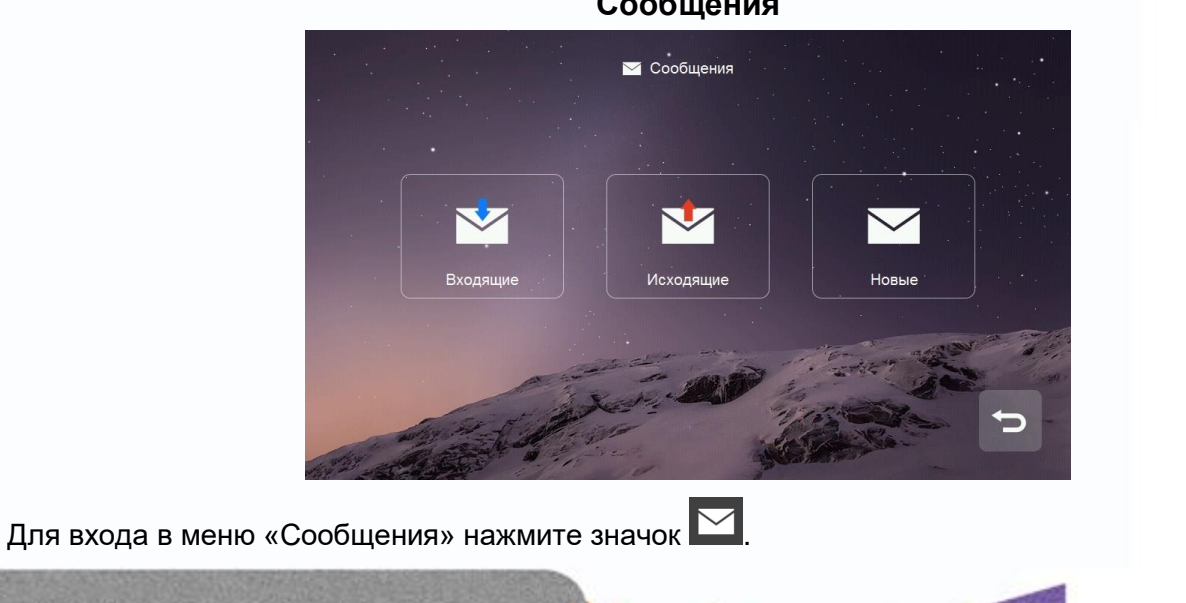

14

-

Сообщения

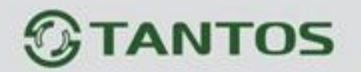

- В папке «Входящие» находятся полученные сообщения. Вы можете удалить, переслать или ответить на сообщение.
- В папке «Отправленные» находятся отправленные сообщения. Вы можете удалить, переслать или ответить на сообщение.
- Для отправки нового сообщения нажмите на «Новое», введите номер квартиры в формате XX XXXX в поле «Кому», где первые две цифры – это номер дома, а остальные четыре – номер квартиры, например, для отправки сообщения в квартиру №102 в доме №1 введите

адрес 01 0102, напишите сообщение и нажмите 🚬 для отправки:

|        | 🗹 Сообщение                                                                                                    |        |
|--------|----------------------------------------------------------------------------------------------------|--------|
| Кому:  | 010102                                                                                                    |        |
| Текст: | I came to see you but you happened to be out.I would I<br>invite you to dinner at my home this Sunday evening. | ike to |
|        |                                                                                                    |        |
|        |                                                                                                    |        |
|        | april and the                                                                                                  | 5/256  |
|        | The server was                                                                                                 |        |
|        |                                                                                                    |        |

• Для удаления всех сообщений в папке нажмите на любое сообщение и удерживайте 2 секунды, после чего удалите все сообщения.

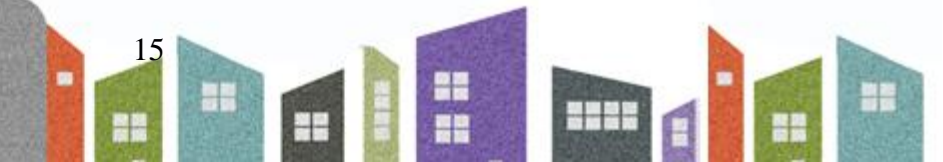

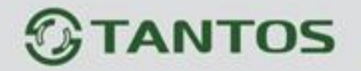

Просмотр изображения с вызывных панелей или видеокамер Нажмите значок в основном меню монитора для выбора вызывной панели или видеокамеры, которую вы хотите просмотреть.

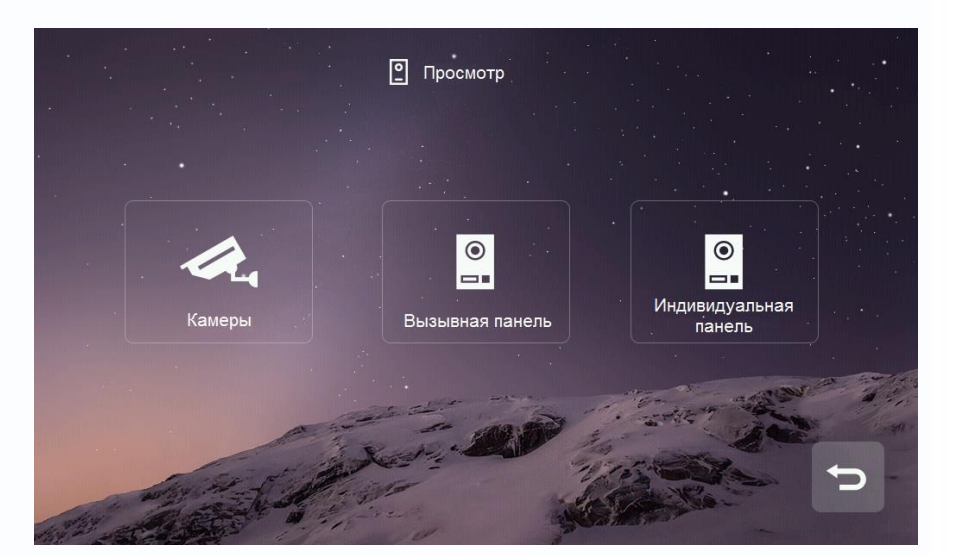

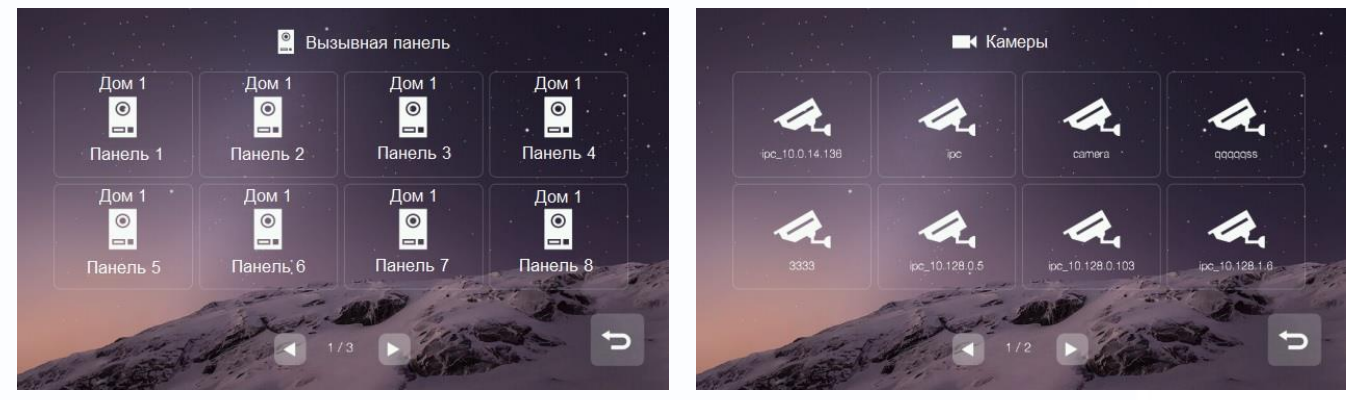

#### Примечание:

- Монитор жильца может отображать подъездные панели только своего дома.
- Разговор в режиме просмотра недоступен.
- Монитор жильца отображает только те камеры, которые ему разрешены администратором системы.

16

+++

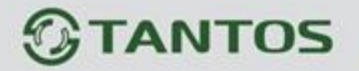

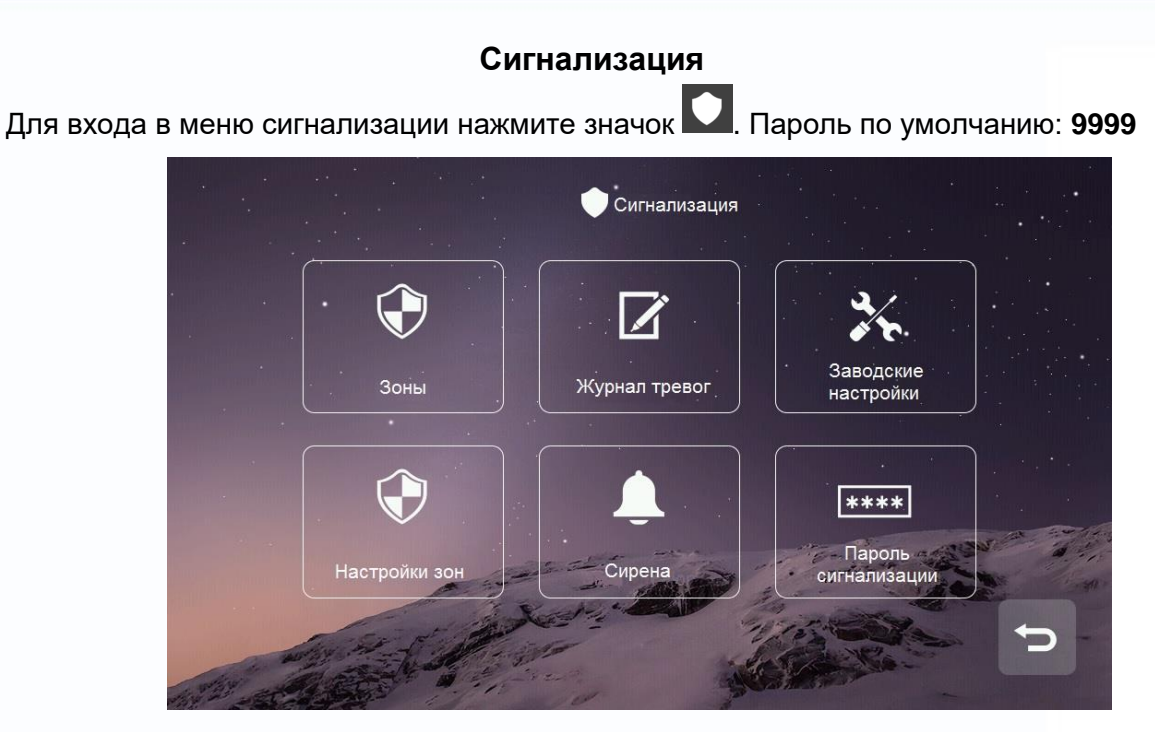

- Значок «Зоны» предназначен для просмотра состояния каждой зоны.
- Значок «Журнал тревог» предназначен для просмотра информации о 100 последних событиях системы.
- Значок «Заводские настройки» возвращает раздел «Сигнализация» к заводским установкам.
- Значок «Настройки зон» предназначен для настройки типа шлейфа, задержек и т.д.
- Значок «Сирена» предназначен для настройки времени звучания сирены.
- Значок «Пароль сигнализации» предназначен для смены пароля.

|      | 😯 Настройки зон            |             |
|------|----------------------------|-------------|
|      | Имя зоны                   | Зона 1      |
|      | Тип датчика                | Газовый     |
|      | Тип реакции                | С задержкой |
|      | Задержка тревоги           | 10 S        |
|      | Задержка активации тревоги | 10 S        |
| 1989 | 1/2                        |             |

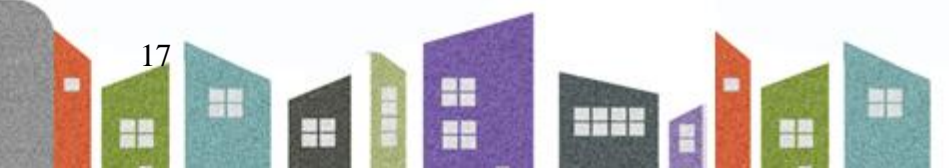

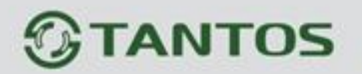

- В пункте «Имя зоны» вы можете изменить ее имя, по умолчанию: Зона 1, 2, 3, 4, 5, 6, 7, 8.
- В пункте «Тип датчика» устанавливается тип подключенного извещателя.
- В пункте «Тип реакции» устанавливается реакция на срабатывание извещателя: мгновенная, с задержкой, 24 часа, байпас (зона отключена).
- В пункте «Задержка тревоги» настраивается время тревоги: от 1 до 99 секунд.
- В пункте «Задержка активации тревоги» настраивается время активации: от 1 до 99 секунд.
- В пункте «НО/НЗ» устанавливается тип шлейфа, нормально-замкнутый или нормальноразомкнутый.

#### Просмотр сохраненных вручную фотографий на microSD карте

Для входа в меню просмотра фото или видео нажмите значок

В данном разделе сохраняются фото и видео, сделанные вручную.

Для удаления фото нажмите на удаляемую запись и удерживайте 2 секунды. Вы можете удалить только данную запись или очистить весь раздел.

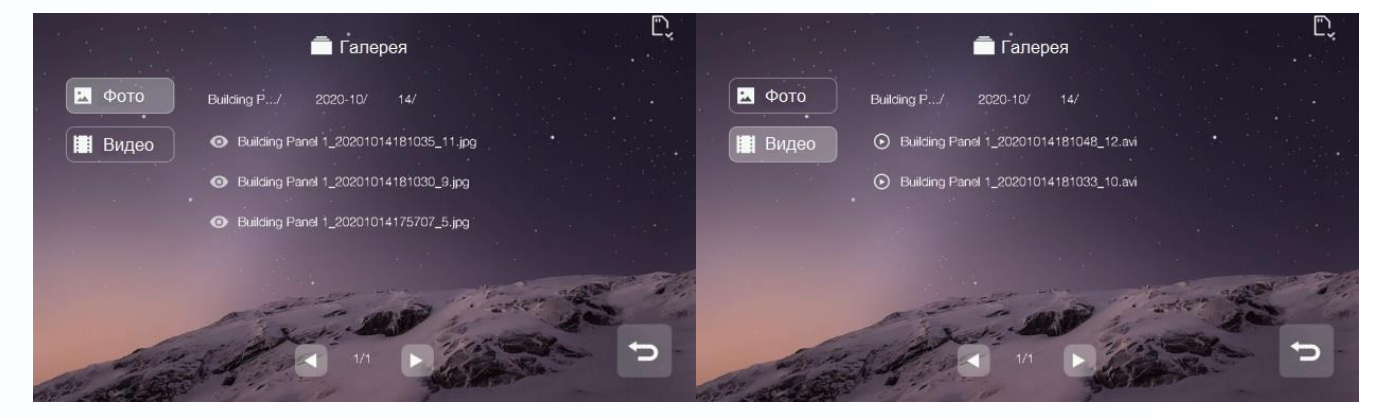

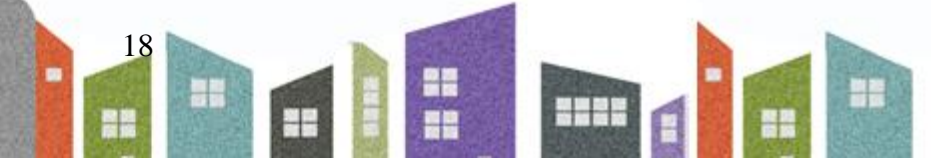

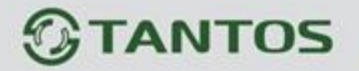

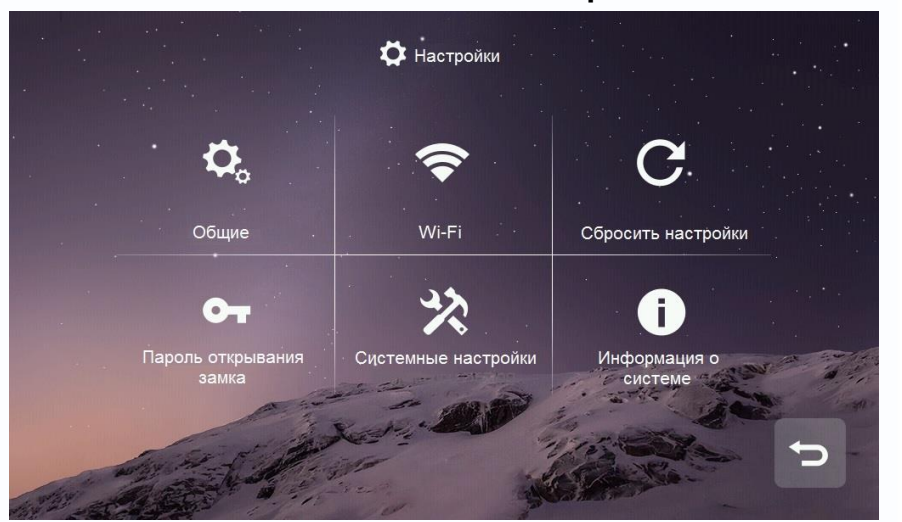

#### Пользовательские настройки

- Значок «Общие»: настройка имени монитора, языка, звука нажатия кнопок, включение режима «Очистка экрана», в данном режиме можно очистить экран мягкой тканью (при изменении имени монитора настройки вступают в силу в течение 24 часов).
- Значок «Wi-Fi» (только для **EasyMon-WiFi**): подключение монитора к домашней W-Fi сети для отправки уведомлений о вызове в приложение «**vhOme 2.2**».
- Значок «Сбросить настройки»: сброс пользовательских настроек, форматирование microSD карты и перезагрузка монитора.
- Значок «Пароль открывания замка»: установка индивидуального пароля на открывание замка. Длина пароля 4 цифры.
- Значок «Информация о системе»: информация о версии прошивки, номере дома, номере квартиры и монитора.

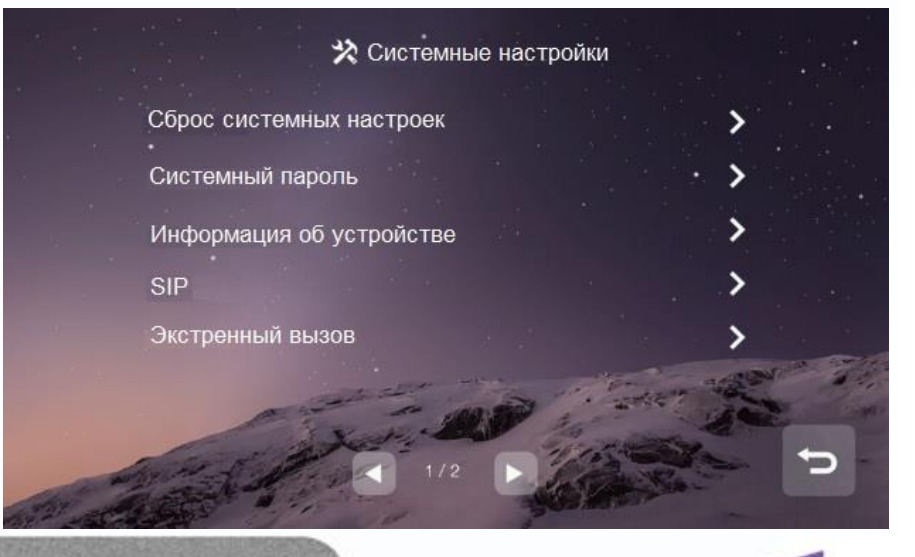

19

#### Системные настройки

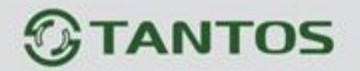

На странице системных настроек вы можете сбросить системные настройки на заводские, изменить системный пароль, изменить настройки адреса монитора, включить и настроить SIP функцию и установить адрес пульта консьержа (по умолчанию 99 9801). Пароль по умолчанию для входа в системные настройки **0000**.

#### Внимание:

- В квартире может быть установлено до 5 дополнительных мониторов помимо основного.
- При утере пароля для входа в системные настройки его можно восстановить через WEB страницу монитора.
- Система поддерживает как автоматическое присвоение IP-адресов, так и ручное.
- Если активировать управление лифтом, то на главном экране появится значок Пожалуйста, активируйте данную функцию только в том случае, если ваш лифт оснащен контроллером PLC (Programmable logic controller). Функция «Доступ к лифту» активирует контакты реле лифтового контроллера, которые соответствуют номеру этажа абонента, а также контакты реле первого этажа в тот момент, когда абонент открывает дверь посетителю, то есть посетитель сможет вызвать лифт и подняться на этаж абонента.

20

+

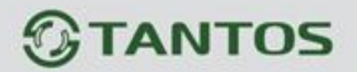

| 4-значная нумерация      | Номер дома | № подъезда | Номер квартиры |
|--------------------------|------------|------------|----------------|
| Монитор                  | 1~98       | 0~99       | 0001~7999      |
| Подъездная панель вызова | 1~98       | 0~99       | 8001~8199      |
| Придомовая панель вызова | 99         | 00         | 8001~8199      |
| Охрана                   | 1~98       | 0~99       | 8601~8699      |
| Консьерж                 | 99         | 00         | 9801~9899      |
| 3-значная нумерация      | Номер дома | № подъезда | Номер квартиры |
| Монитор                  | 1~98       | 00         | 001~799        |
| Подъездная панель вызова | 1~98       | 00         | 801~819        |
| Придомовая панель вызова | 99         | 00         | 801~819        |
| Охрана                   | 1~98       | 00         | 851~859        |
| Консьерж                 | 99         | 00         | 901~919        |
| 2-значная нумерация      | Номер дома | № подъезда | Номер квартиры |
| Монитор                  | 1~98       | 00         | 01~79          |
| Подъездная панель вызова | 1~98       | 00         | 81~85          |
| Придомовая панель вызова | 99         | 00         | 81~85          |
| Охрана                   | 1~98       | 00         | 91~99          |
| Консьерж                 | 99         | 00         | 91~95          |

### Диапазоны нумераций квартир:

#### Примечания:

- № подъезда: запрещает звонить в соседние подъезды, если установлено значение отличное от 0. Например, если в вызывной панели прописан подъезд №1, то панель сможет вызывать только те мониторы, в которых установлен подъезд №1.
- Для 3-значного и 2-значного диапазона нумерации функция «№ подъезда» недоступна.

21

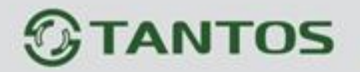

# **WEB** страница монитора

WEB страница монитора используется для изменения заставки монитора, восстановления утерянного пароля и обновления его прошивки.

**Внимание:** Для входа на страницу монитора компьютер должен иметь IP адрес того же сегмента сети, что и монитор.

|                        | User Login              |
|------------------------|-------------------------|
| Username:<br>Password: | admin<br>•••••<br>Login |

- Для входа должен использоваться только браузер Google Chrome.
- Откройте браузер и наберите IP адрес монитора в адресной строке, нажмите «Enter».
- В появившемся окне введите логин и пароль (по умолчанию логин: admin, пароль: 888999) и нажмите кнопку Login.

#### **Local Configuration Page**

На данной странице отображается информация об устройстве, его IP адрес.

С помощью кнопок, расположенных внизу страницы, вы можете изменить заставку монитора, восстановить ее в заводские установки или восстановить пароль на вход в системные настройки.

| Dev Info           |                               |                                                                            | LAN Info                                                                                                    |                                                                                                    |  |
|--------------------|-------------------------------|----------------------------------------------------------------------------|----------------------------------------------------------------------------------------------------|----------------------------------------------------------------------------------------------------|--|
| BlockNo:           | 1                             |                                                                            | Local IP:                                                                                                    | 10.0.7.105                                                                                                    |  |
| RoomNo:            | 1                             |                                                                            | Gateway:                                                                                                    | 10.0.0.1                                                                                                    |  |
| DevNo:             | 0                             |                                                                            | Subnet Mask:                                                                                                    | 255.0.0.0                                                                                                    |  |
| Replace Background | Restore Background            | Restore Project Password                                                   | MAC:                                                                                                    | 00:02:ac:55:25:02                                                                                                    |  |
|                    |                               |                                                                            | Address Book IP:                                                                                                    | 10.0.14.9                                                                                                    |  |
|                    | BlockNo:<br>RoomNo:<br>DevNo: | BlockNo: 1<br>RoomNo: 1<br>DevNo: 0<br>Place Background Restore Background | BlockNo:     1       RoomNo:     1       DevNo:     0    place Background       Restore Background     Restore Project Password | ev Info     LAN Info       BlockNo:     1       RoomNo:     1       DevNo:     0       Subnet Mask:       MAC:       Address Book IP: |  |

#### **User Management Page**

На данной странице вы можете изменить логин и пароль для входа на WEB страницу монитора.

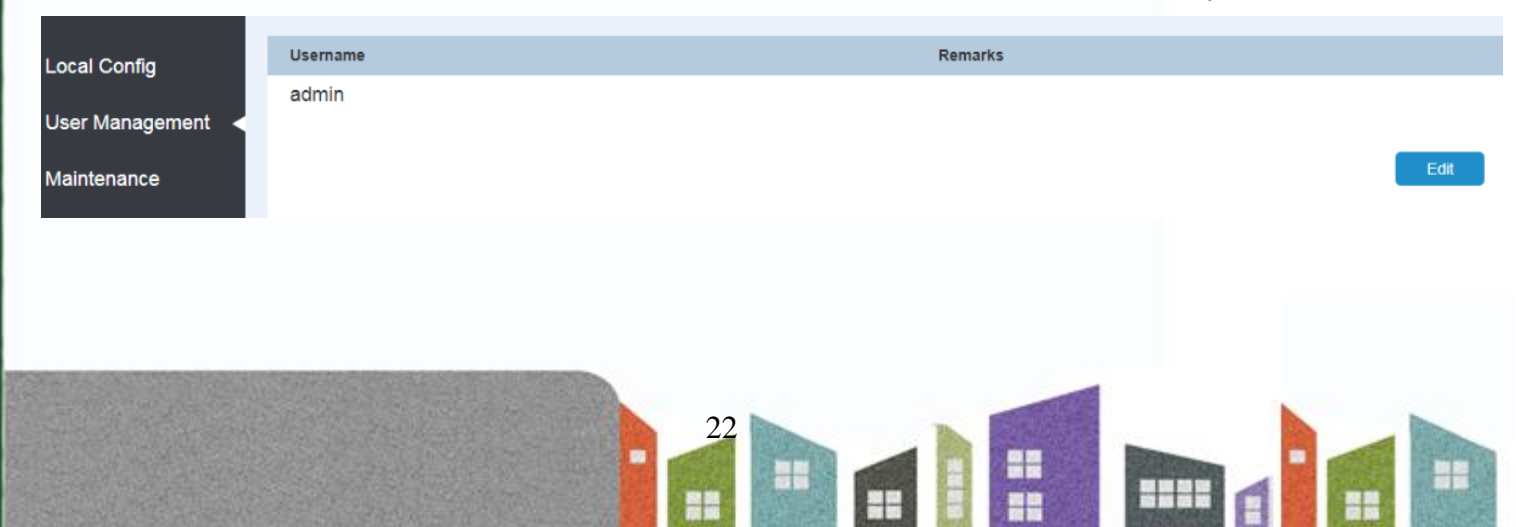

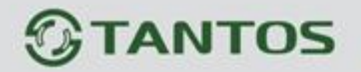

## **Maintenance Page**

Данная страница предназначена для обновления прошивки монитора и его перезагрузки.

| Local Config    | Software Version : | Jan 5 2018 00:31:35 |  |
|-----------------|--------------------|---------------------|--|
| User Management | Hardware Version : | ver.b               |  |
| Maintenance     | Update             | Reboot Device       |  |

#### Характеристики

| Питание                                                      | Passive POE 18 вольт или 12В/1А пост. ток.                                        |  |  |
|--------------------------------------------------------------|-----------------------------------------------------------------------------------|--|--|
| Потребление                                                  | Не более 10,1 Вт / 2,8 Вт (ожидание)                                              |  |  |
| ТFT LCD экран                                                | 7 дюймов, емкостной, сенсорный                                                    |  |  |
| Разрешение экрана                                            | 1024 х 600 пикселей                                                               |  |  |
| Операционная система                                         | Linux                                                                             |  |  |
| Кодирование                                                  | H.264                                                                             |  |  |
| Емкость и тип microSD карты                                  | Формат SDHC, от 8 до 32ГБ, класс не ниже 6                                        |  |  |
| Подключение 4-х проводной вызывной панели                    | Монитор EasyMon: нет<br>Монитор EasyMon-4W и EasyMon-Wi-Fi: Да, 1 вызывная панель |  |  |
| Рабочая частота Wi-Fi (только для<br>монитора EasyMon-Wi-Fi) | 2,4 ГГц                                                                           |  |  |
| Подключение дополнительных мониторов                         | до 5 дополнительных мониторов                                                     |  |  |
| Память                                                       | Внутренняя память: 100 фото или 10 видеозаписей                                   |  |  |
| Габаритные размеры                                           | 210х140х20 мм                                                                     |  |  |

\*Содержание драгоценных материалов: не требует учёта при хранении, списании и утилизации.

Параметры и характеристики изделия могут меняться без предварительного уведомления. Актуальные версии инструкций для монитора смотрите на сайте <u>www.tantos.pro</u> на странице изделия.

23

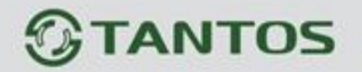

#### Правила хранения и транспортировки

Хранение изделия в потребительской таре должно соответствовать условиям хранения 1 по ГОСТ 15150-69. В помещениях для хранения изделия не должно быть паров кислот, щёлочи, агрессивных газов и других вредных примесей, вызывающих коррозию.

Устройства в транспортной таре перевозятся любым видом крытых транспортных средств, в соответствии с требованиями действующих нормативных документов.

#### Правила продажи изделия

Продажа изделия на территории РФ должна производиться в соответствии с постановлением Правительства РФ от 31 декабря 2020 г. N 2463. Продажа изделия не имеет возрастных или иных ограничений.

#### Утилизация

Изделие утилизировать как бытовую технику без принятия специальных мер защиты окружающей среды.

Техническое обслуживание

Техническое обслуживание изделия должно проводиться не реже одного раза в год.

Ежегодные работы по техническому обслуживанию включают:

а) проверку работоспособности изделия, согласно инструкции по монтажу;

б) проверку целостности корпуса изделия, надёжности креплений, контактных соединений;

в) очистку корпуса изделия от пыли и грязи.

#### Гарантийные обязательства

Изготовитель гарантирует соответствие изделия требованиям эксплуатационной документации при соблюдении потребителем правил транспортирования, хранения, монтажа и эксплуатации. Срок службы изделия – 5 лет.

Гарантийный срок эксплуатации – 12 месяцев с даты продажи.

При покупке изделия требуйте отметку даты продажи в гарантийном талоне и проверяйте комплектность согласно данному руководству. При отсутствии документа, подтверждающего дату приобретения, гарантийный срок исчисляется от даты производства.

В течение гарантийного срока производится бесплатный ремонт изделия. Гарантия не распространяется на изделия, имеющие повреждения корпуса или подвергшиеся разборке потребителем.

Расходы по транспортировке к месту ремонта и обратно несет потребитель.

Адрес гарантийного сервисного центра ООО «ТАНТОС»: 129337 г. Москва, улица Красная Сосна, дом 2, корп. 1, стр.1, телефон +7 (495) 739-22-83, доб. 6204

#### Сведения о маркировке изделия

Этикетка с названием изделия, напряжением питания и страной производства наклеена на задней крышке устройства.

Дата производства указана в серийном номере на задней крышке устройства на наклейке со штрих кодом, где 1-я и 2-я цифра - месяц, 3-я и 4-я цифра - год производства. Так же месяц и год производства указаны на гарантийной пломбе путем маркировки месяца и года производства.

#### Сведения о сертификации

Изделие соответствует требованиям технических регламентов Таможенного союза ТР ТС 020/2011 и ТР ЕАЭС 037/2016.

#### Сведения об изготовителе и импортере

#### Сделано в Китае.

Изготовитель: Кволвижн, ЛТД, город Шеньчжэн, ГонгМинг, ЛоуКун, Индустриальный Парк ЛиЮХе, шоссе Чжэньсин, 37, здание Б, 4Ф

Импортер: ООО "Логист", 109156, г. Москва, ул. Саранская, дом 4/24, помещение XV, офис 2. Тел.: (495) 739-22-83

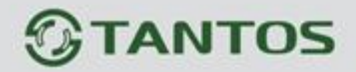

#### Талон действителен при наличии всех штампов и отметок

| Модель №                                           | Дата приобретения            |  |  |
|----------------------------------------------------|------------------------------|--|--|
|                                                    |                              |  |  |
|                                                    |                              |  |  |
| Серийный номер                                     | Ф.И.О. и телефоны покупателя |  |  |
|                                                    |                              |  |  |
|                                                    |                              |  |  |
|                                                    |                              |  |  |
| Название и юридический адрес продающей организации | Место печати                 |  |  |
|                                                    |                              |  |  |
|                                                    |                              |  |  |

Внимание: Убедитесь, пожалуйста, что гарантийный талон полностью, правильно и четко заполнен.

Настоящий гарантийный талон выдается сроком на один год с даты продажи, если в паспорте изделия не указан иной гарантийный срок. Если в паспорте изделия указан больший пастоящии тарантийный талон выдается ороком на один год с даты продажи, если в паслюрте изделия не указан илои тарантийный орок. Если в паслюрте изделия указан обл гарантийный срок - действие настоящего гарантийного талона распространяется на указанный в паслюрте изделия срок. Гарантия распространяется только на Товары, используемые в соответствии с назначением, техническими и иными условиями, предусмотренными изготовителем (производителем). При нарушении этих условий Продавец не несет ответственности по гарантийным обязательствам. Продавец вправе отказать Покупателю в гарантийном

обслуживании, если при выяснении причин неисправности будет установлено, что данные обстоятельства не могут быть отнесены к заводским дефектам поставленного Товара. Гарантия НЕ распространяется:

на неисправности, возникшие в результате воздействия окружающей среды (дождь, снег, град, гроза и т.д.), наступления форс-мажорных обстоятельств (пожар, наводнение, землетрясение и др.)

на неисправности, вызванные нарушением правил транспортировки, хранения, эксплуатации или неправильной установкой ĸ

на повреждения, вызванные попаданием внутрь Товара посторонних предметов, веществ, жидкостей, насекомых и т.д. на Товар, имеющий внешний дефекты (явные механические повреждения, трещины, сколы на корпусе и внутри устройства). в случае обнаружения следов механических и термических повреждений компонентов на платах.

в случае внесения Покупателем любых изменений в Товаре.
 в случае внесения Покупателем любых изменений в Товаре.
 в случае, если в течение гарантийного срока часть или части товара были заменены частью или частями, которые не были поставлены или санкционированы производителем, а так же были неудовлетворительного качества и не подходили для товара.
 в случае если ремонт производился не в авторизованном производителем сервисном центре.

Действие настоящей гарантии не распространяется на детали отделки и корпуса и прочие детали, обладающие ограниченным сроком использования.

# ТАБЛИЦА ГАРАНТИЙНОГО РЕМОНТА

| Номер<br>гарантийного<br>ремонта | Дата<br>поступления<br>аппарата<br>в ремонт | Дата<br>выдачи<br>аппарата | Описание ремонта | Список замененных<br>деталей | Название и печать<br>сервисного центра | Ф.И.О. мастера,<br>выполнившего<br>ремонт |
|----------------------------------|---------------------------------------------|----------------------------|------------------|------------------------------|----------------------------------------|-------------------------------------------|
|                                  |                                             |                            |                  |                              |                                        |                                           |
|                                  |                                             |                            |                  |                              |                                        |                                           |
|                                  |                                             |                            |                  |                              |                                        |                                           |
|                                  |                                             |                            |                  |                              |                                        |                                           |

Данная таблица заполняется представителем уполномоченной организации или обслуживающим центром, проводящим гарантийный ремонт изделия. После проведения гарантийного ремонта данный талон должен быть возвращен Владельцу

T

25